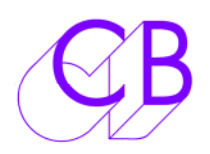

## **Mac Latency**

The standard latency on the FTDI driver is 16milli-Seconds this is too slow for reliable serial control. On Windows the FTDI driver allows you to set the latency, on Mac the latency is fixed. We provide a low latency FTDI Driver for MAC OSX. On OS X Mavericks and later you also have to disable the Mac X default FTDI driver

| Mac Latency                                            | 1 |
|--------------------------------------------------------|---|
| First download the MACLOW Driver from                  | 1 |
| Then install the Low latency driver as follows         | 1 |
| OS X Mavericks and Yosemite                            | 1 |
| OS X El Capitan                                        | 2 |
| Sierra and High Sierra                                 | 4 |
| Sierra and High Sierra Low Latency Driver Installation | 4 |
| System Integrity Protection in MacOS Sierra            | 4 |
| High Sierra Performance:                               | 5 |
| High Sierra Installation:                              | 5 |
| Checking the Latency                                   | 6 |

#### First download the MACLOW Driver from

http://www.colinbroad.com/cbsoft/usb422/usb422.html

#### Then install the Low latency driver as follows

- 1) Download and install "Kext Drop", this will be used to install the new driver, you will find a link on the USB422 product page
- 2) Download and unzip the low latency driver
- **3)** Open "Kext Drop" (Aplications Folder)
- 4) Drag and drop the low latency driver onto Kext Drop.
- 5) When Finished Close "Kext Drop"

### **OS X Mavericks and Yosemite**

Apple have added their own FTDI driver which also has a 16 milli-Second Latency, this must be disabled before the FTDI driver can be used as follows. For Yosemite the driver must be certified!

- 1) Open the Terminal and enter the following (You can cut and paste from this document)
- 2) cd /System/Library/Extensions/IOUSBFamily.kext/Contents/PlugIns
- 3) sudo mv AppleUSBFTDI.kext AppleUSBFTDI.disabled You will be asked for the password type in and hit return
- 4) Restart the computer and connect

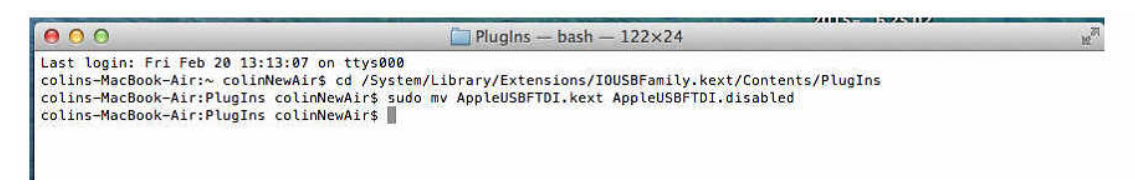

## **OS X El Capitan**

It may be necessary to boot using the Recovery partition to change the name of the AppleUSBFTDI.kext directory.

The Driver is called AppleUSBFTDI.kext and is located in /System/Library/Extensions Users of El Capitan should read this article

http://osxdaily.com/2015/10/05/disable-rootless-system-integrity-protection-mac-os-x/

You can use the "ls" command to list the Directory showing the new FTDIUSB driver

| 000                          | Plugins — bash — 80×24                                |
|------------------------------|-------------------------------------------------------|
| Last login: Wed Jun 17 11:30 | 29 on ttys000                                         |
| colins-MacBook-Air-2:~ colir | NewAir\$ cd /System/Library/Extensions/IOUSBFamily.ke |
| xt/Contents/PlugIns          |                                                       |
| colins-MacBook-Air-2:PlugIns | colinNewAir\$ ls                                      |
| AppleUSBCDC.kext             | AppleUSBMergeNub.kext                                 |
| AppleUSBCDCACMControl.kext   | AppleUSBOHCI.kext                                     |
| AppleUSBCDCACMData.kext      | AppleUSBOpticalMouse.kext                             |
| AppleUSBCDCDMM.kext          | AppleUSBUHCI.kext                                     |
| AppleUSBCDCECMControl.kext   | AppleUSBVideoSupport.kext                             |
| AppleUSBCDCECMData.kext      | AppleUSBXHCI.kext                                     |
| AppleUSBCDCEEM.kext          | IOUSBCompositeDriver.kext                             |
| AppleUSBCDCWCM.kext          | IOUSBHIDDriver.kext                                   |
| AppleUSBEHCI.kext            | IOUSBHIDDriverSafeBoot.kext                           |
| AppleUSBFTDI.disabled        | IOUSBLib.bundle                                       |
| AppleUSBFTDI.kext            | IOUSBUserClient.kext                                  |
| AppleUSBHub.kext             |                                                       |
| colins-MacBook-Air-2:PlugIns | colinNewAir\$                                         |

Check that the correct driver is loaded by looking in /Apple/About this Mac/More Info/system report/Software/Extensions to se if the MacLow Driver is loaded, you may have to restart to see this.

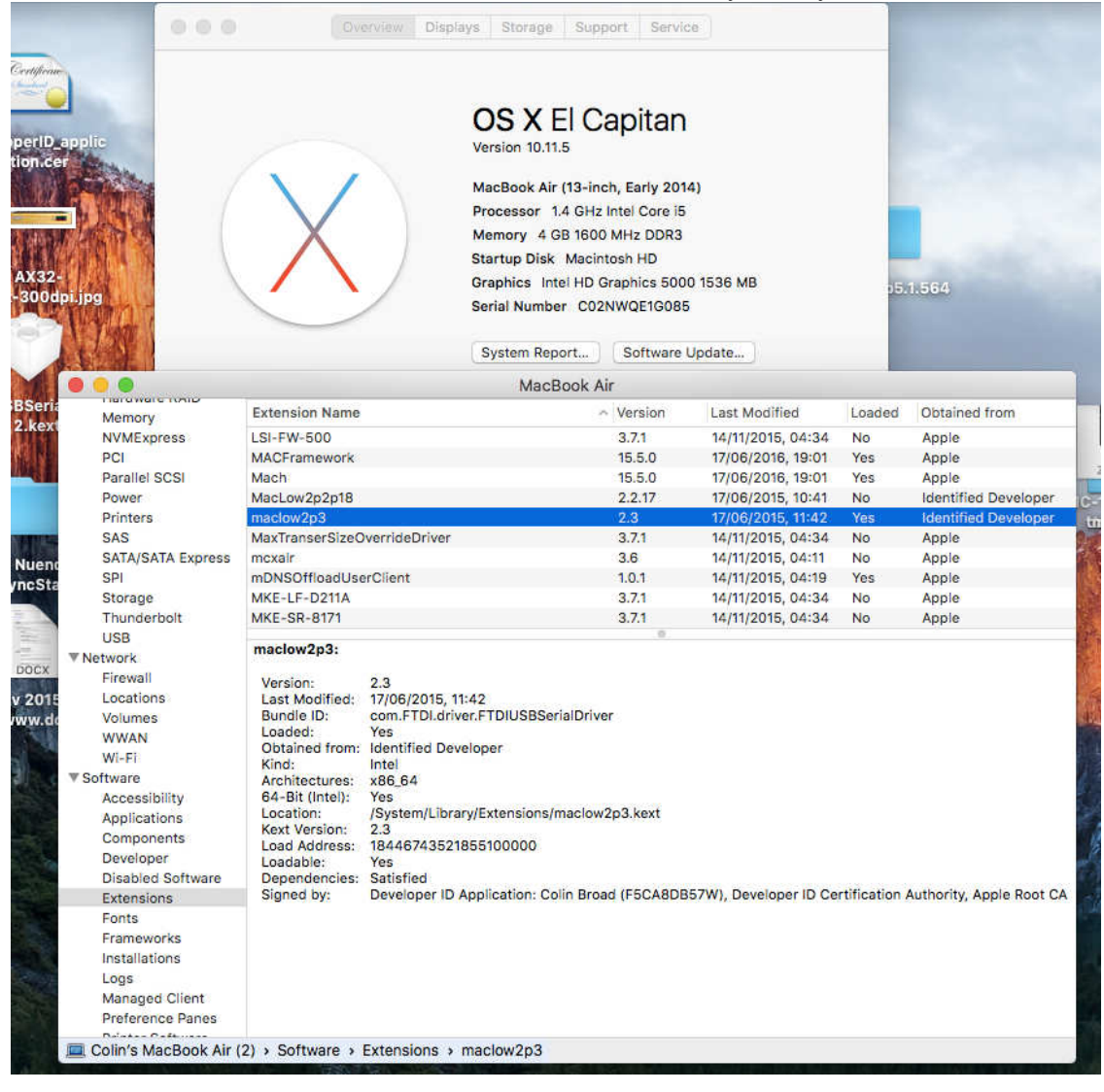

## Sierra and High Sierra

### Sierra and High Sierra Low Latency Driver Installation

To Install the Low Latency driver the existing AppleUSBFTDI.kext driver must be disabled. On Sierra and High Sierra this requires the System Integrity Protection to be temporarily disabled

### System Integrity Protection in MacOS Sierra

- AppleUSBFTDI.kext is located in a different folder
- The macOS needs the System Integrity Protection to be disabled first before renaming kexts

1) Disable SIP

- Restart the Mac on the recovery session (CMD+R depressed during start-up)
- Open Terminal
- Type "csr disable" or "csrutil disable" depending on the exact version of MacOS and validate
- You should see a warning message saying that you are disabling System Integrity Protection
- Restart Normally
- 2) Deactivate the AppleUSBFTDI.kext
  - Open Terminal (Be sure to be logged as an administrator account of MacOS)
  - Type "cd /System/Library/Extensions"
  - Disable the Mac driver "sudo mv AppleUSBFTDI.kext AppleUSBFTDI.disabled"
  - Type Enter and password to validate
  - Type "Is" to show the contents of the directory and verify that the AppleUSBFTDI.kext is renamed as AppleUSBFTDI.disabled
- 3) Deactivate the FTDIUSBSerialDriver.kext if installed
- 4) To Reactivate SIP
  - Restart the Mac on the recovery session (CMD+R depressed during start-up)
  - Open Terminal
  - Type "csr enable" or "csrutil enable" depending on the exact version of MacOS and validate
  - Terminal should warn you that you are enabling System Integrity Protection
  - Restart Normally

4) Verify that the maclow2p3 is loading and that AppleUSBFTDI is not as follows:-

- Open System Information of macOS Apple Menu/About this Mac/More Info/system report/Software/Extensions
- AppleUSBFTDI should not be present
- maclow2p3 should be present AND loaded (if a USB422 is connected).

That's it!

Please note that Apple OS big updates could reactivate the AppleUSBFTDI.kext. It's then important to verify that it stays disabled after any major OS upgrade.

Thanks to Jonathan Martins for the concise information above!

#### High Sierra Performance:

The driver performs the same on High Sierra as it does on Sierra. Tested with ProTools release 2018.3 and with the latest ProTools beta release.

#### High Sierra Installation:

There is one Apple issue that everybody (including Avid, Adobe...) suffer from (see picture below). The only solution is to open they system preferences and click on "Allow", sometimes you will need to repeat the driver installation.

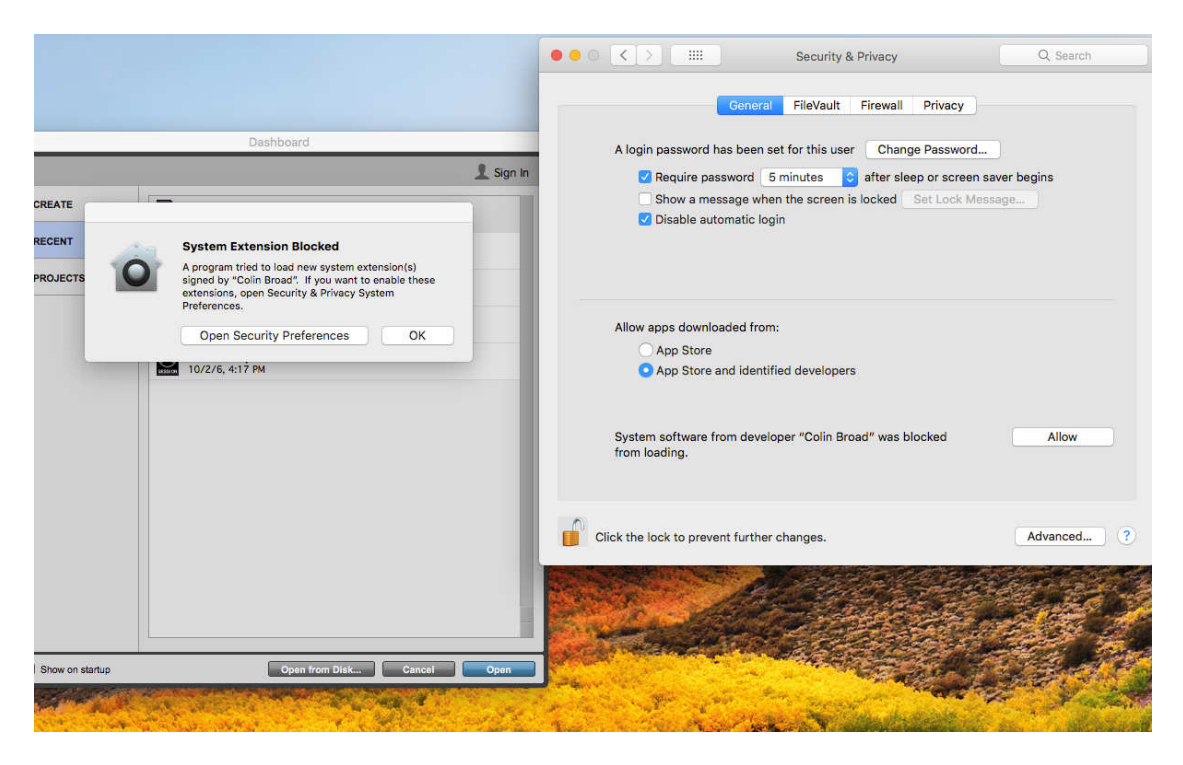

Thanks to Alicja Golianek, Avid Audio QA Team Leader

# **Checking the Latency**

| The best way to check the latency is with a  | 000 Latency         |
|----------------------------------------------|---------------------|
| dual beam oscilloscope, trigger on the Tx    | Select S/W Help     |
| data and look at he difference between the   | RS-422 Port         |
| tx and rx. The latency is also determined by | usbserial-FTYUBHDCB |
| the program you are running, not just the    | Select Version 1    |
| driver.                                      | 1.698<br>0.651      |
|                                              | 1.85                |
| You can also check the Latency with our      | 1.965               |
| latency check program available from the     | 2.104               |
| USB422 page.                                 | 1.117               |
|                                              | 1.415<br>1.502      |
| The instructions to make a special test plug | 1.68                |
| are on the help page of the program!         | Maximum 2 103       |
|                                              |                     |
|                                              | Send Clear          |
|                                              | Close               |
|                                              |                     |

**CB** Electronics

Loddonside, Lands End House, Beggars Hill Road, Charvil, Berkshire, RG10 0UD, UK Tel +44 (0) 1189 320345 Fax +44 (0) 1189 320346 http://www.colinbroad.com E-mail Support@colinbroad.com